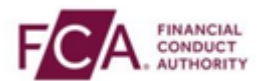

## How to register using SMS text or voice call authentication

Step 1 - Login using your FCA username and password

| Login to Connect                                                                                                    |                                                                                                    |
|----------------------------------------------------------------------------------------------------|----------------------------------------------------------------------------------------------------|
| Email                                                                                                    | Need Hel                                                                                                    |
| Password                                                                                                    | 6                                                                                                    |
| Login                                                                                                    |                                                                                                    |
| Forgot Your Password?                                                                                                    | Register to be a Connect U                                                                                                    |
| Microsoft completed end of life support for the browser In<br>our January 2023 release there will be changes that may or<br>site. The FCA no longer supports IE11 and we encourage t<br>supported browser (Chrome, Edge, Firefox or Safari). | nternet Explorer 11 - IE11 on 15 June 2022. In<br>ause IE11 users to experience issues on this<br>the switch to a more modern and officially |

## Step 2 - Select 'I Agree' to proceed

| Connect Login                                   |                                                 |                                                                                             |
|-------------------------------------------------|-------------------------------------------------|---------------------------------------------------------------------------------------------|
| Warning - This system<br>person your User ID ai | is the property of the<br>nd password. Any unau | FCA and PRA. It is provided to you for offi<br>thorised access to this system is strictly p |
| I Agree                                         | Cancel                                          |                                                                                             |
|                                                 |                                                 |                                                                                             |

**Step 3** – If you are logging into Connect, RegData or the Online Invoicing system enter your 3-digit passcode set up during your system registration and click on 'Continue'.

Note: if you are logging into the Electronic Submissions or SIS system, this step does not apply to you.

Please enter digits: 1, 4 and 2 from your passcode (excluding commas).

| 1 | Ĩ |  |
|---|---|--|
| 4 |   |  |
| 2 |   |  |

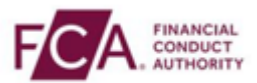

**Step 4** – Choose the second option to set up SMS text or voice call authentication

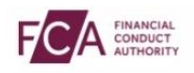

#### Before you continue

#### Select a multifactor authentication option

Multifactor authentication (MFA) provides an extra layer of security on top of your username and password. This means you will be using your phone to receive a six digit one time passcode that you need to enter every time you login. Registration only takes a couple of minutes. Choose an option below: O Download and use the Salesforce ③ authenticator app or use your preferred authenticator app. If you don't want to use an authenticator app you can login using SMS or voice call.

**Step 5** – Enter your mobile or direct landline number and click on 'Continue'

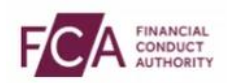

### Set-up multifactor authentication

| 1. Set-up Phone                               |                                                                             |
|-----------------------------------------------|-----------------------------------------------------------------------------|
| Enter your phone details in the fields below  | v. We recommend using a mobile phone.                                       |
| You will be sent a registration code in a tex | t message to your mobile.                                                   |
| If you want to use a landline number you w    | rill receive the code in an automated voice call to the number you give us. |
| We will only use your number for security p   | burposes.                                                                   |
| Country Code                                  | UNITED KINGDOM                                                              |
| Phone Number                                  | 3                                                                           |

**Step 6** – A 6-digit one-time passcode will be sent to your mobile or direct landline number.

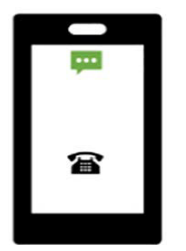

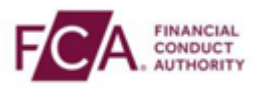

# **Step 7** – Enter your 6-digit one-time passcode here

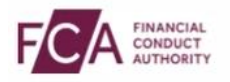

### Set-up multifactor authentication

| 2. | Enter | code |
|----|-------|------|
|----|-------|------|

Enter the one time passcode you have received on your phone in the box shown below.

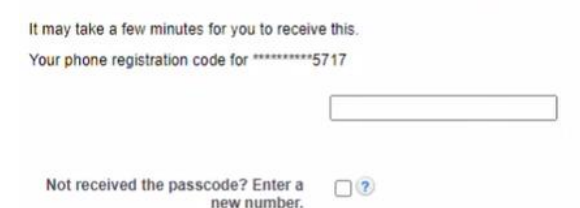

Step 8 - Click on 'Continue' to proceed

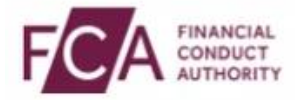

### Set-up multifactor authentication

3. Confirm multifactor registration

You will need to enter a one time passcode every time you login to FCA systems.

You can change the phone number you use in the manage profile pages by using the Reset MFA button.

**Step 9** – You have successfully registered and logged into your account. You will need to enter a 6-digit code from your phone at every login.

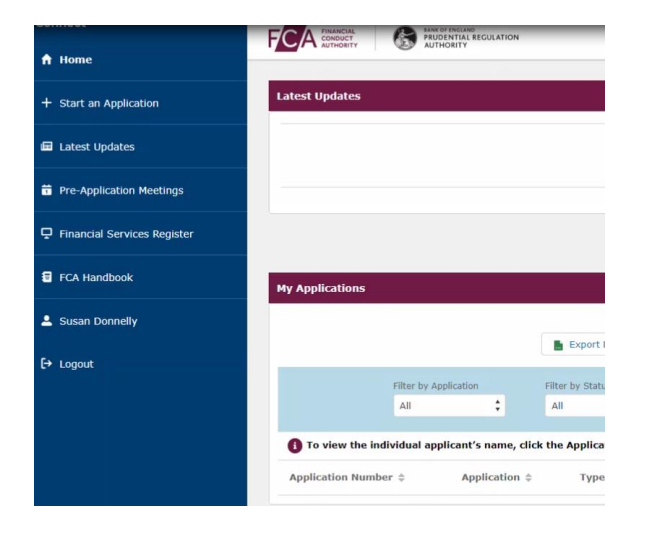